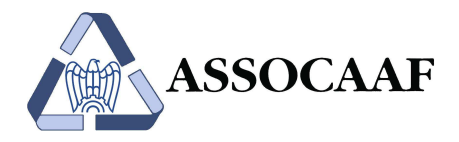

Modello 730

## SERVIZIO ONLINE INSERIMENTO DEI DATI DI REDDITO SUL QUADRO C DEL MODELLO 730-2012

Al fine di agevolare la compilazione del 730, per gli utenti che hanno consegnato la richiesta entro i termini stabiliti, sono stati precaricati i dati CUD 2012 che è stato recentemente consegnato dall'Azienda.

Per effettuare un controllo aggiuntivo sulle informazioni caricate automaticamente, l'applicativo chiede di verificare il contenuto dei campi del CUD e prima dell'elaborazione finale, segnala un'annotazione "bloccante" che deve essere cancellata per poter effettuare la stampa finale della dichiarazione (sia di prova che definitiva).

Inoltre, nel caso di più rapporti di lavoro, anche il CUD del precedente datore di lavoro, dovrà essere inserito compilando un "nuovo" CUD, permettendo poi la somma automatica dei dati fiscali.

Qui di seguito le istruzioni per la rimozione delle annotazioni e per l'inserimento del CUD:

## 1. Rimozione annotazione ai fini stampa definitiva della dichiarazione

Il programma chiede di verificare gli importi precaricati e, a tal fine, quando viene lanciato il calcolo della dichiarazione, riporta la seguente segnalazione:

| 🔋 Finestra di dialogo pagina Web 🛛 🛛 🧕                                                            | × |
|---------------------------------------------------------------------------------------------------|---|
| http://www.fiscalinrete.it/Dialog.aspx?URL=ExecuteAction.asp                                      | - |
| Sono state riscontrate delle anomalie.<br>Numero di anomalie : 1<br><u>mostra elenco anomalie</u> |   |
| ttp://www.fiscalinrete.it/🕻 😜 Internet                                                            |   |

Selezionando col mouse il collegamento evidenziato, si apre la seguente finestra:

| erca  |          |      | and the second second |                | <u> </u>            |
|-------|----------|------|-----------------------|----------------|---------------------|
| er    |          |      | • simile a            |                | trova aggiungi      |
| 1     | Contrib. | Mod. | Quadro                | Descrizione    |                     |
| 0057L |          | 0    | Note                  | Presenza di An | notazioni bloccanti |
|       |          |      |                       |                |                     |
|       |          |      | Pr                    | ec. Succ.      |                     |
|       |          |      |                       |                |                     |
|       |          |      |                       |                |                     |
|       |          |      |                       |                |                     |
|       |          |      |                       |                |                     |

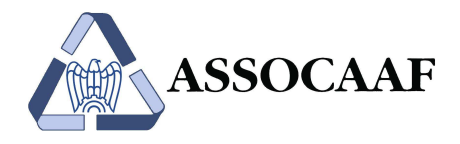

Per eliminare l'annotazione, è necessario <u>posizionarsi sul quadro C</u>, aprendo il quadro Note con i tasti Ctrl-T e cancellare il testo seguente (solo la finestra superiore relativa alle annotazioni bloccanti):

| Finestra di dialogo pagina Web https://www.730inrete.com/Section0/2012L/S161/app/ShowPopup.aspx?ID=M730_ANNOT                                                                              | [&rnd=10_4_2012_9_31_46_988                                   | <b></b> X |
|----------------------------------------------------------------------------------------------------|---------------------------------------------------------------|-----------|
| Annotazioni                                                                                                    | Conferma                                                      | Annulla   |
| Annotazioni (bloccanti)                                                                                                    |                                                               |           |
| Dati CUD ripresi automaticamente dal flusso rilas<br>giorno 10/04/2012 09:25:13.<br>Confrontare i dati riportati all'interno dei Dett<br>Dichiarante con il CUD cartaceo rilasciato dal so | sciato dal sostituto i<br>tagli del Quadro C del<br>ostituto. | .1 *      |
| Annotazioni (non bloccanti)                                                                                                    |                                                               |           |
| INFORMAZIONI ANNO PRECEDENTE<br>Q.C-Redd.Dip. (dich.) = 32745<br>Q.C-Redd.Dip. (coniuge) = 15206                                                                                           |                                                               | <b>^</b>  |
| INFORMAZIONI 730/3 ACCONTI ANNO PRECEDENTE<br>Acconto Irpef 1ma Rata ( dichiarante ) = 0<br>Acconto Irpef 2nda Rata ( dichiarante ) = 0                                                    |                                                               |           |
|                                                                                                    |                                                               |           |

Lanciando un nuovo calcolo della dichiarazione, l'annotazione bloccante verrà rimossa e si potrà procedere con la stampa "da validare" della dichiarazione.